## **Gradelink Re-Enroll Instructions**

1. Go to <u>www.gradelink.com</u> and login using your user ID and password. (If you need this information please email Mrs. Cissell). BCA's School ID is 939.

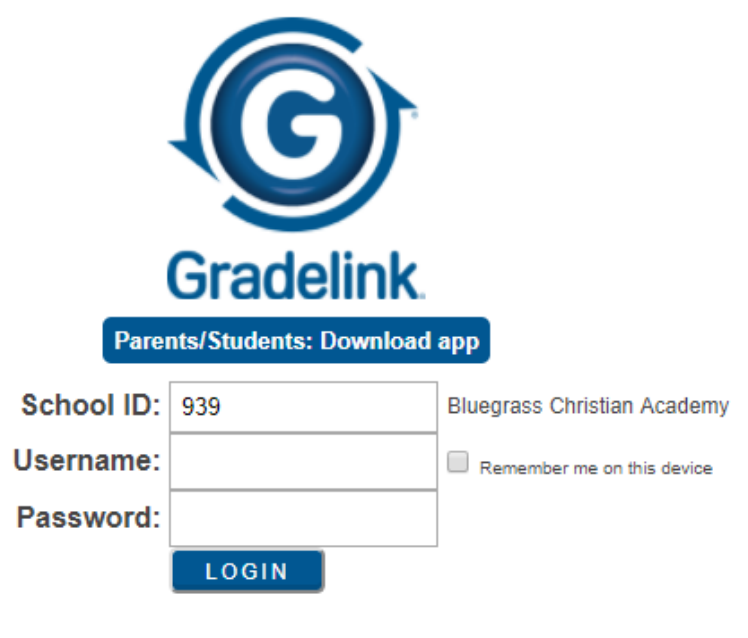

Terms of Service · Privacy Policy · Contact · Gradelink Homepage

2. Click the "Re-Enroll" Tab on the left side of the home screen. (This will be activated March 1st)

| $(\mathbf{G})$ | Gradelink Use the form below to re-enroll your child Have a new student to enroll?                                                                 |
|----------------|----------------------------------------------------------------------------------------------------|
| Calendar       | start Application/Registration                                                                                                    |
| Schedule       | Student                                                                                                    |
| Grades         | Parent 1 Thank you for enrolling your student at Bluegrass Christian                                                                               |
| Assignments    | Parent 2 Academy for the 2018-2019 school year.                                                                                                    |
| Attendance     | Guardian 1 Please fill out the fields on each page as completely as possible and                                                                   |
| Transcript     | Guardian 2 press Continue to proceed to the final submission page. Your changes are saved automatically as you continue through the pages. You may |
| Alerts         | go back to review and correct entries using the Back button or the                                                                                 |
| Re-Enroll      | Contacts page buttons above.                                                                                                    |
| My Account     | The system will alert you if a required field is missed. To save time,                                                                             |
| Log Out        | Submit Other fields will require a fresh entry, such as all phone numbers, to                                                                      |
|                | formatted. You must complete each section before continuing to the                                                                                 |
|                | next page.                                                                                                    |
|                |                                                                                                    |
|                | Continue                                                                                                    |

3. Complete the information requested for your child. Some of your information will automatically be displayed, and some information you will need to input. Fields marked in red are "required" fields, meaning that you will not be able to move forward without providing this information.

| $\mathbf{G}$       | Gradelink   | Use the form below to re-enroll your child Have a new student to enroll? |
|--------------------|-------------|--------------------------------------------------------------------------|
| Calendar           | Start St    | udent                                                                    |
| Grades             | Student     | First / Given Name Middle Last / Family Name Suffix                      |
| Assignments        | Parent 1    | Jane Doe 🔹                                                               |
| Attendance         | Parent 2    | Birth Date Sex Entering Grade/Program Primary Tel/Cell                   |
| Transcript         | Family      | 7/31/2011 Female                                                         |
| Alerts             | Contacts    | Suden Son                                                                |
| Dissipline         | Medical     | Mailing / Home Address                                                   |
| Discipline         | Information | Addr. 321 Doe Way                                                        |
| Re-Enroll          | Submit      |                                                                          |
| Billing            |             | City Fayetteville State Arkansas V Zip                                   |
| My Account         |             |                                                                          |
| Log Out            |             |                                                                          |
| English<br>Español |             | Back Continue                                                            |

4. Be sure to "Submit" the form once you have completed the information across all pages.

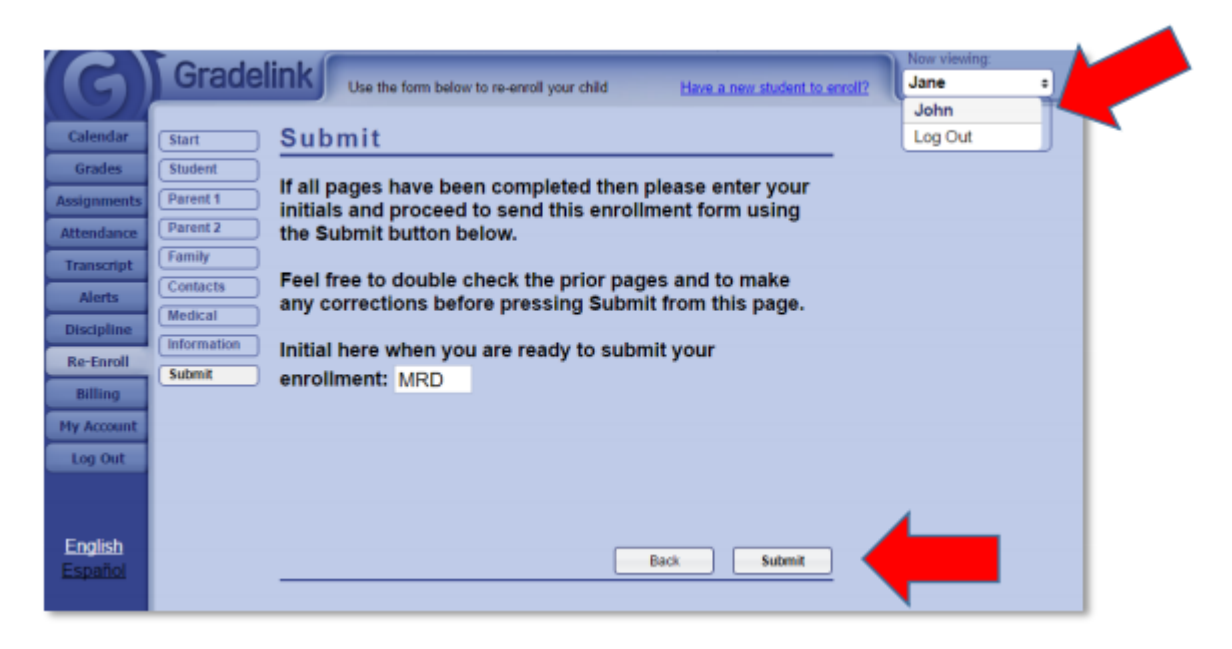

5. If you have more than one student that you need to re-enroll, you can switch students by using the drop-down box at the top right.

For questions or help, please call Mrs. Cissell (502) 348-3900.